## Do you appear in the ATA Physician Referral Listing? Check here find out:

http://thyroid.org/patients/specialists.php

If you do not appear and would like to, or would like to update your referral profile, please log into the Members Only section of the ATA website here: <u>http://thyroid.org/services/login.php</u>

Once logged in, click: Edit Member Profile, then Demographics and scroll down to Physician Referral.

Simply select the Refer Patients check box to be included in the listing, then update your Primary Specialty, Disorders Seen in Practice, and Areas of Special Expertise.

In addition, you may want to add or update your Patient/Clinic Phone Number in this section.

Since the web physician referral tool is now fully integrated with our data management system, updates to your profile will be immediately reflected in the referral listing. (Check your entire online profile to ensure all contact information is current, including your website address.)

Don't miss the opportunity to be found – Take a few moments to login and update your information today!

If you have any questions regarding the physician referral tool or updating your information, please contact ATA Headquarters: thyroid@thyroid.org or (703) 998-8890.

See our recently updated Patient Resources page here: <a href="http://thyroid.org/patients/index.html">http://thyroid.org/patients/index.html</a> Help inform and support patients by providing a link to this valuable ATA patient resource from your Practice Website.